## Az éppen megjelenített fájl védetté tétele

Védetté teszi vagy törli az éppen megjelenített fájl védettségét.

1 Válassza ki a lejátszás módot.

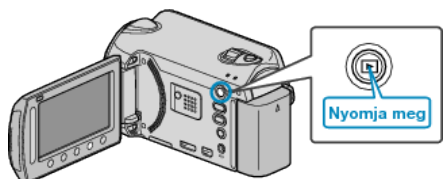

2 Válassza ki a videó vagy a pillanatfelvétel módot.

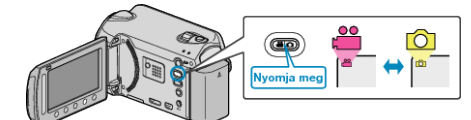

3 Érintse meg a(z) 🗐 gombot a menü megjelenítéséhez.

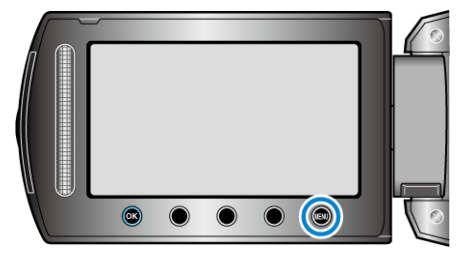

4 Válassza ki a(z) "SZERKESZTÉS" elemet és érintse meg az @ gombot.

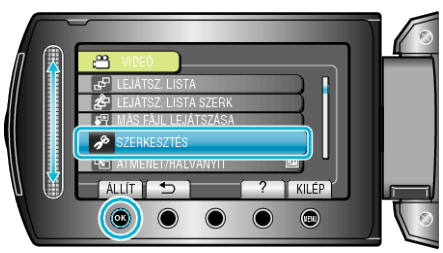

5 Válassza ki a(z) "VÉDETT/MÉGSE" elemet és érintse meg az ⊛ gombot.

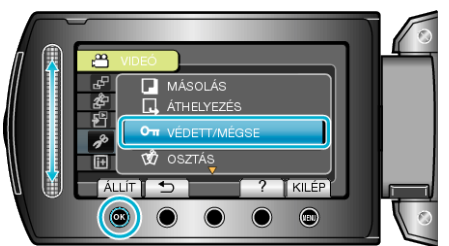

6 Válassza ki a(z) "JELENLEGI" elemet és érintse meg az ® gombot.

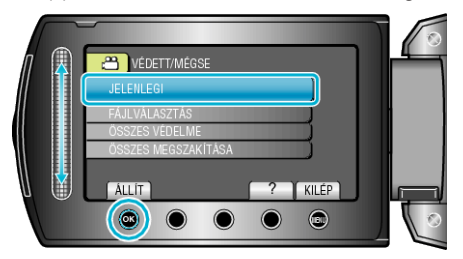

7 Ellenőrizze, hogy tényleg védetté szeretné tenni az adott fájlt vagy törölni szeretné annak védelmét; válassza a(z) "IGEN" opciót, majd érintse meg az @ gombot.

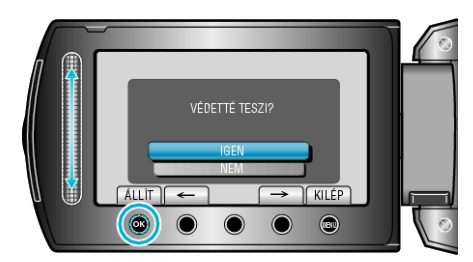

- A fájlvédelemmel ellátandó vagy a védelmét törlendő fájl megjelenik a képernyőn.
- Érintse meg a művelet gombokat "←" / "→" az előző vagy a következő fájl kiválasztásához.
- A beállítás után érintse meg az 🛞 gombot.
- A képernyőből való kilépéshez érintse meg a(z) i gombot.